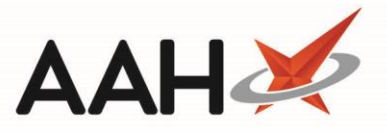

## Performing an RTEC Check when Sending a Claim

If configured, the application may prompt you to carry out an exemption check for the prescription at the point of sending the claim notification. This will only occur if the exemption check was not carried out during the dispensing process, when sending the dispense notification or was not carried out manually and the patient is otherwise eligible (i.e. not age exempt, prescription is valid, etc). Selecting the **[Yes]** button will flag the script as either **RTEC**: **Exempt** or **RTEC**: Not Known where appropriate.

| 💿 LINDON, Evelyn Judith (MRS)                                                                                                    |     |    | - | – C | X C |  |  |  |
|----------------------------------------------------------------------------------------------------|-----|----|---|-----|-----|--|--|--|
| The exemption for script 2EC320-B83002-00001O for this Patient has not been verified, would you like to send an exemption check before continuing? |     |    |   |     |     |  |  |  |
|                                                                                                    | Yes | No |   |     |     |  |  |  |

## **Revision History**

| Version Number | Date           | Revision Details | Author(s)            |
|----------------|----------------|------------------|----------------------|
| 1.0            | 18 August 2020 |                  | Joanne Hibbert-Gorst |
|                |                |                  |                      |
|                |                |                  |                      |

## **Contact us**

For more information contact: **Telephone: 0344 209 2601** 

Not to be reproduced or copied without the consent of AAH Pharmaceuticals Limited 2020.